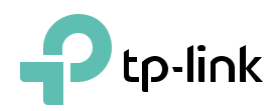

# Guide d'Installation Rapide

Routeur AD7200 Wi-Fi Multi-bande AD7200

1 Placez le routeur horizontalement et étendez-les antennes à l'angle maximum.

Note :

Pour des performances optimales, il est recommandé de les installer horizontalement.
La direction et la position de l'antenne peuvent affecter les performances en vertical.

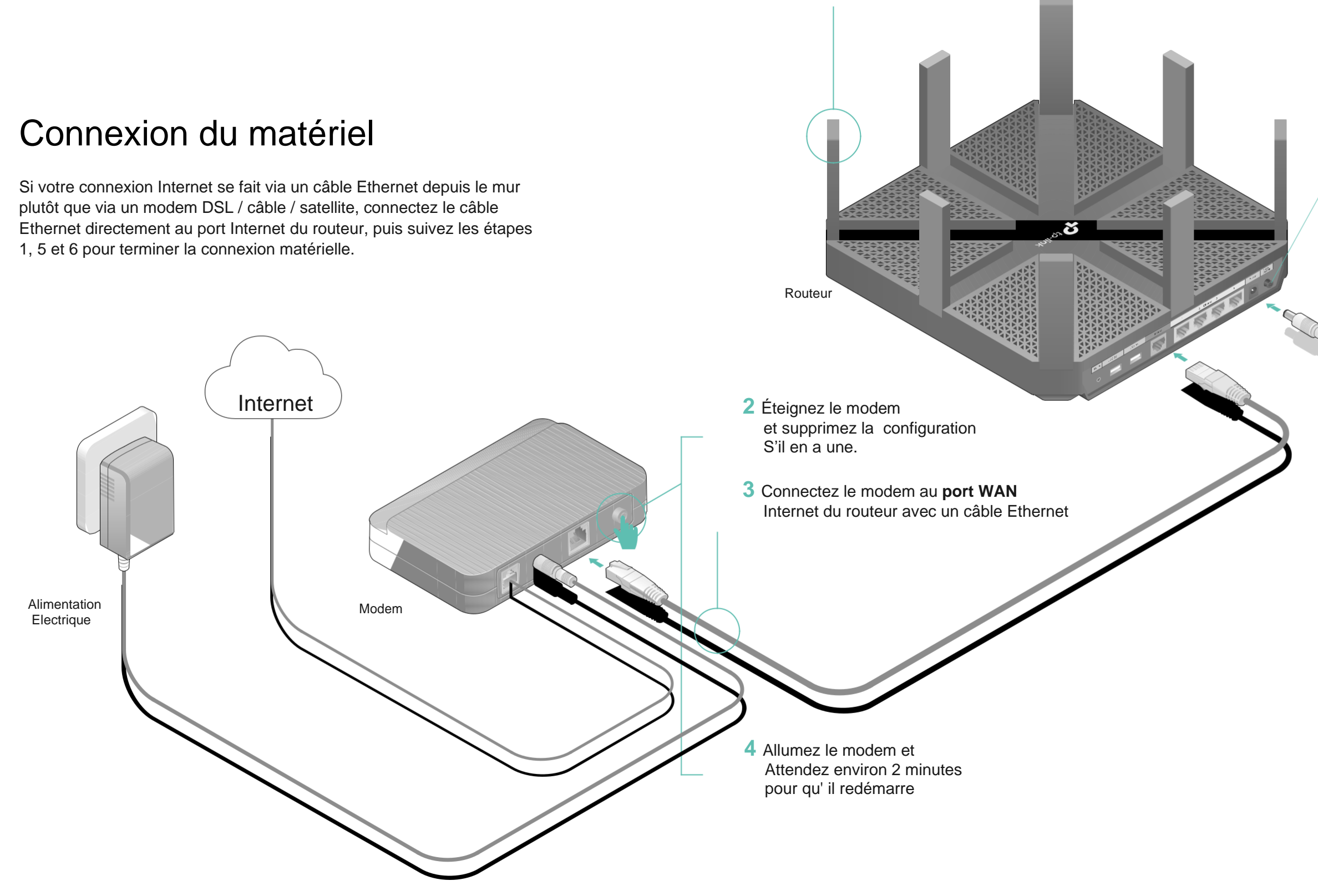

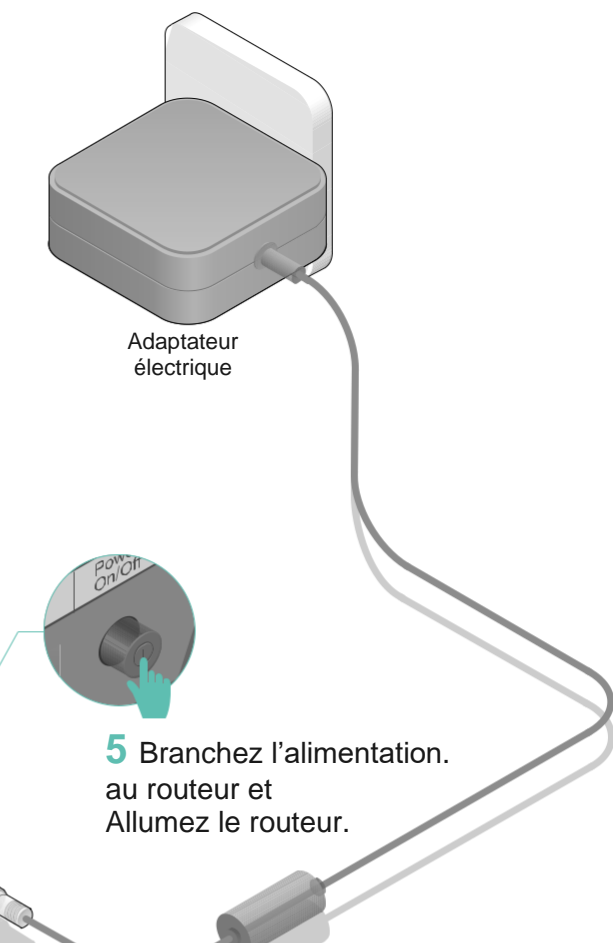

6 Vérifiez que les voyants suivants sont allumés et fixes pour confirmer que le matériel est correctement connecté t

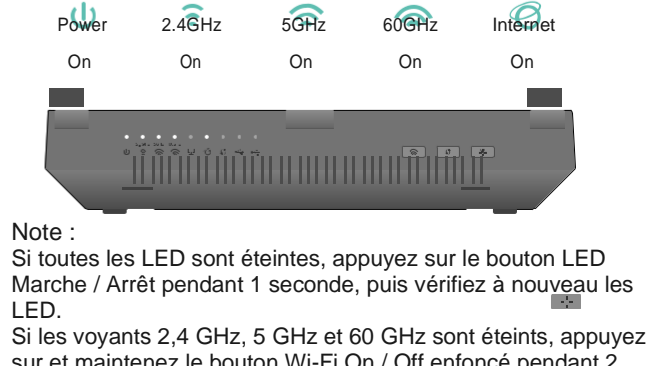

sur et maintenez le bouton Wi-Fi On / Off enfoncé pendant 2 secondes. Attendez quelques secondes, les trois voyants devraient s'allumer en continu.

:

# Configurer le routeur au cloud

## Méthode UNE : via l'application TP-Link Tether

1. Téléchargez l'application Tether.

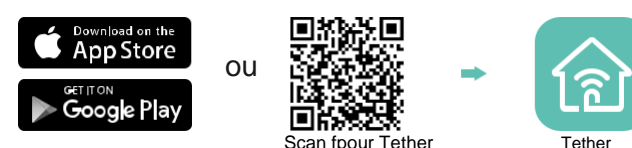

2. Connectez votre smartphone au routeur.

Les noms de réseau sans fil par défaut (SSID) et le mot de passe sont imprimés sur l'étiquette au bas du routeur

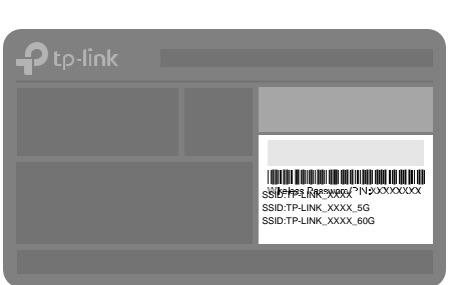

### 3. Connectez le routeur à internet.

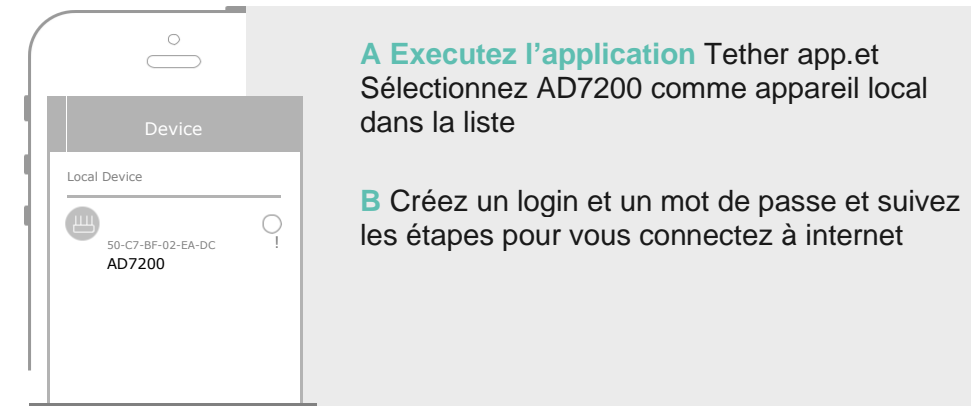

4. Renseignez votre TP-Link au Cloud service.

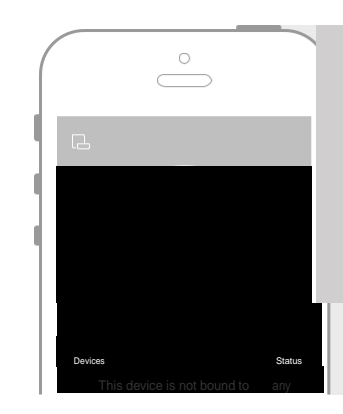

Pour profiter d'un service plus complet de TP-Link, appuyez sur Lier maintenant lorsque vous y êtes invité et Avec TP-Link ID, vous pouvez facilement gérer votre Réseau domestique depuis votre smartphone ou tablette via le Tether APP

(::) Enjoy the internet !

## Méthode DEUX : Via votre Web Browser

1. Connectez votre appareil au routeur (filaire ou sans fil).

## Filaire

Désactivez le Wi-Fi sur votre ordinateur et connectez les appareils comme indiqué ci-dessous.

| Câble Ethernet |  |
|----------------|--|
|----------------|--|

## Wireless

a. Trouver le SSID et le mot de passe wireless imprimer sur l'étiquette du routeur

b Cliquez sur l'icône réseau de votre ordinateur ou accédez aux paramètres Wi-Fi de votre appareil intelligent, puis sélectionnez le SSID pour rejoindre le réseau.

44

**₽** . <sup>||||</sup>

**₽** . <sup>||||</sup>

.....

Connect

• #N

A Lancez un navigateur Web et saisissez http://tplinkwifi.net

password puis cliquez sur Let s Get Started .

or

< Settings

Wi-Fi

Other

CHOOSE A NETWORK

**TP-LINK XXXX** 

TP-LINK\_XXXX\_5G

TP-LINK\_XXXX\_60G

Computer

Connections are available

R

2. Connectez le routeur à Internet.

**(**))

Wireless Network Connection

**TP-LINK XXXX** 

TP-LINK\_XXXX\_5G

TP-LINK XXXX 60G

Connect automatically

| ionnez le    | <u>htt</u> |
|--------------|------------|
|              |            |
|              | S          |
| Smart Device | Ŭ          |
| Wi-Fi        |            |
|              | Le         |
|              |            |

 $\bigcirc$ 

🔒 ᅙ 🕒

₽ 🕤 🕚

🔒 🕤 🕛 🛛

cloud. Par example: Gestion à distance

Tether sur votre smartphone ou tablette. Notifications de mise à niveau en temps opportun Restez informé des dernières mises à jour du micrologiciel, garantissant que votre routeur reste à son meilleur.

Un pour tous Gérez plusieurs appareils TP-Link Cloud, le tout à partir d'un seul identifiant TP-Link.

Remarque : Si la fenêtre de connexion n'apparaît pas, veuillez-vous référer à Q1 de Besoin d'aide ? dans ce guide

ou http://192.168.0.1 dans la barre d'adresse. Créer une connexion

| o://tplinkwifi.net | $\wp \cdot \rightarrow$ |
|--------------------|-------------------------|
| Password           |                         |
| Confirm Password   |                         |

B Suivez les instructions étape par étape pour configurer la connexion

Let's Get Started

### Internet et enregistrer le service TP-Link Cloud.

|                 | Interne     | t Corfie duink, Typappuyez<br>y êtes invité et | surdues semaintenant lorsque Linxousud Service |
|-----------------|-------------|------------------------------------------------|------------------------------------------------|
|                 | Time Zone   |                                                | Summary                                        |
| Dispo<br>sitifs | Sta<br>tu s | ID TP-Link à votre ro                          | uteur clou                                     |

# **Applications USB**

Remote Access

away from home

Access the USB drive when you are

Grâce aux deux ports USB, il est facile de partager des imprimantes, des fichiers et des médias avec plusieurs appareils

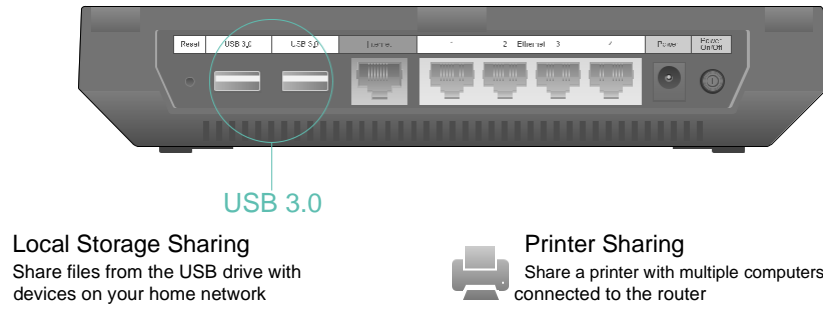

Media Server Play media from the USB drive on your computer and smart devices

Si vos questions ne sont pas répertoriées ici, veuillez consulter la page de support du produit sur www.tp-link.com

Connectez-vous à la page de gestion Web du routeur et accédez à la page De base > Carte du réseau pour vérifier si l'adresse IP Internet est valide ou non. Si tel est le cas, exécutez à nouveau la configuration rapide ; sinon, vérifiez la connexion matérielle. Redémarrez votre routeur et réessavez.

Avec le routeur sous tension, utilisez une broche pour appuyer sur le bouton de réinitialisation situé à l'arrière du routeur et le maintenir enfoncé jusqu'à ce que tous les voyants s'allument momentanément, puis relâchez le bouton Connectez-vous à la page de gestion Web du routeur. Accédez à Avancé> Outils système> Sauvegarde et restauration, puis cliquez sur Restauration d'usine. Le routeur restaurera et redémarrera automatiguement

## Q4. Que dois-je faire si j'oublie mon mot de passe de gestion Web ?

Si vous utilisez un ID TP-Link pour vous connecter, cliquez sur Mot de passe oublié sur la page de connexion, puis suivez les instructions pour le réinitialiser. Vous pouvez également utiliser une épingle pour appuyer et maintenir le bouton de réinitialisation à l'arrière du routeur pour le réinitialiser, puis visiter http::// tplinkwifi.net pour créer un nouveau mot de passe de connexion.

## fil?

Si vous n'avez pas changé le mot de passe sans fil par défaut, vous le trouverez sur l'étiquette à l'arrière du routeur. Connectez un ordinateur au routeur via un câble Ethernet. Connectez-vous à la page de gestion Web du routeur à l'adresse http://tplinkwifi.net , et accédez à De base> Sans fil pour récupérer ou réinitialiser votre mot de passe sans fil.

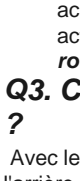

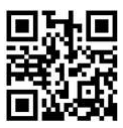

## Service Cloud TP-Link

service TP-Link Cloud offre un meilleur moyen de gérer vos appareils

Gérez facilement votre réseau domestique lorsque vous êtes en déplacement via l'application

Vous pouvez configurer et profiter des fonctions du cloud via l'application Tether ou via la page de gestion Web à l'adresse http://tplinkwifi.net

Pour en savoir plus sur le service TP-Link Cloud et d'autres fonctionnalités utiles prises en charge par le routeur (y compris le réseau invité, le contrôle parental, le contrôle d'accès, etc.), veuillez consulter le manuel de l'utilisateur sur www.tp-link.com

# Besoin d'aide?

### Q1. Que dois-je faire si je ne parviens pas à accéder à la page de gestion Web?

Si l'ordinateur est défini sur une adresse IP statique, modifiez ses paramètres pour obtenir automatiquement une adresse IP.

Vérifiez que http://tplinkwifi.net ou http://192.168.0.1 est correctement saisi dans le navigateur Web. Vous pouvez également saisir http://192.168.1.1 dans le navigateur Web.

- Utilisez un autre navigateur Web et réessavez. Redémarrez votre routeur et réessavez.
  - Désactivez et activez la carte réseau

### Q2. Que dois-je faire si je ne parviens pas à accéder à Internet ?

Check si l'Internet fonctionne normalement en connectant un ordinateur directement au modem via un câble Ethernet. Si ce n'est pas le cas, contactez votre fournisseur de services Internet.

Pour les utilisateurs de modem câble, connectez-vous à la page de gestion Web du routeur et accédez à Advanced> Network> Internet> MAC Clone. Sélectionnez Utiliser l'adresse MAC actuelle de l'ordinateur et cliquez sur Enregistrer. Redémarrez ensuite le modem et le routeur

## Q3. Comment restaurer les paramètres d'usine par défaut du routeur

### Q5. Que dois-je faire si j'oublie le mot de passe de mon réseau sans